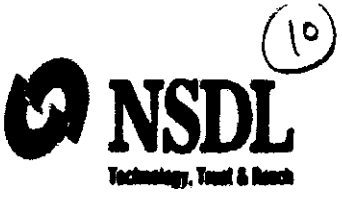

## Circular

Circular No: CRA/PO&RI/Master/2015/011

October 30, 2015

Subject: Drawing & Disbursement Officers' (DDOs) access to CRA system

All Nodal Offices (PrAOs/PAOs/CDDOs) are hereby informed that the Drawing & Disbursement Officers (DDOs) can now access the CRA system (www.cra-nsdl.com) to view the details of their underlying NPS subscribers as well to perform certain activities related to Subscriber Grievance Handling.

The DDOs can now login to the CRA system using the User [D & I-PIN (password). The DDOs who have obtained 10-digit DDO Registration Number by registering with CRA and are in 'active' status can login and access the CRA system subsequent to activation of the I-PIN by their associated PAOs/CDDOs. The detailed procedure of creation & activation of I-PIN by the DDOs to login and access the CRA system along with the details of the views/options available to them in their login are explained in the Annexure. In addition to the referred views/options, the facility to update the contact details of the underlying subscribers will also be provided to the DDOs shortly.

In case of any further clarification, you may contact Mr. Sunny Gonsalves at 022-24994856 (E-mail ID - sunnyg@nsdl.co.in) or Mr. Avdhoot Shetye at 022-24994949 (E-mail ID - avdhoots@nsdl.co.in).

For and on behalf of NSDL e-Governance Infrastructure Limited

www. J

Kamalam Venkatesan Assistant Vice President

She Conservit Constitution 30:10:15

Encl: a/a

**Central Recordkeeping Agency** 

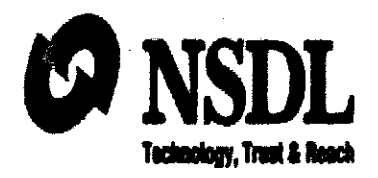

# **Standard Operating Procedure**

for

# **Drawing & Disbursement Officer's**

## Access to CRA system

Version 1.0

Recordkeeping Agency (CRA) system (<u>www.cra-nsdl.com</u>) to view the details of their underlying subscribers. The DDOs can now login the CRA system using User ID & I-PIN (password). The registration number allotted by CRA to the DDOs followed by '00' to be used as User ID. The DDOs can generate their I-PIN by capturing a request through instant reset option in the CRA system (www.cra-nsdl.com) and getting it authorized by their associated Nodal Office (PAOs/DTOs). Once the I-PIN reset request is authorized by the associated Nodal Office, the I-PIN generated by the DDO gets activated. This document explains the detailed process for the DDOs to access the CRA system using their User ID and password.

The following 'Options' are available to the DDOs in CRA system:

- > Views:
  - A. Subscriber Details
  - **B.** Subscriber List
  - C. Statement of Transaction
  - D. e-PRAN
- Grievance:
  - A. Log Grievance Request
  - **B.** Grievance Status View
  - C. Provide Feedback for Grievances raised against PAO

#### Pre-requisite for DDO login:

- A. The DDO should be registered with CRA and should have obtained the DDO Registration Number from CRA.
- B. The status of the DDO should be 'Active' in CRA system.

Page 2 of 17

### **Detailed process flow**

 The DDOs are required to access CRA website (<u>www.cra-nsdl.com</u>) and click on the hyperlink "Forgot Password" on home page to generate instant I-PIN. (*Please refer Figure 1* below).

| Welcome to Central Record Assessory                                                                                                    |                                                                                                    |
|----------------------------------------------------------------------------------------------------|----------------------------------------------------------------------------------------------------|
| Lier D  Second  Control Control Control Control  Control Control Control  Control Control Control  Control Control Control  Control Control Control  Control Control  Control Control  Control | Check Edwarder States     Conc States States     Conc States States     Conc States States     Conc States States |

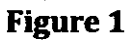

- 2. Once the DDO clicks on the link, two options will be made available to the User as shown below:
  - A. Reset Password using secret question
  - **B.** Instant Reset I-PIN

The User is required to select 'Instant Reset I-PIN' option as shown in Figure 2 below.

Page 3 of 17

|                                                                      | n * 0                                                                                                    |
|----------------------------------------------------------------------|----------------------------------------------------------------------------------------------------|
| 協会 (LAT + 上 SAM + 上 M + 上 MS + 図 Supplie Main Page 創APY,FLOT 居にはJFEW | 🚔 🕶 🛐 🔹 🚔 🐺 Page * Safety * Tank * 😁 *                                                                           |
| ONSDL                                                                | Central Record Leeping Agency                                                                                    |
|                                                                      |                                                                                                    |
| O Result Paceword using excited substant Radiat I-PHV                |                                                                                                    |
|                                                                      |                                                                                                    |
|                                                                      |                                                                                                    |
|                                                                      |                                                                                                    |
|                                                                      |                                                                                                    |
|                                                                      |                                                                                                    |
|                                                                      |                                                                                                    |
|                                                                      |                                                                                                    |
|                                                                      |                                                                                                    |
|                                                                      | k i k                                                                                                    |
|                                                                      | ·                                                                                                    |
|                                                                      | and the second second second second second second second second second second second second second second second |
| Figure 2                                                             |                                                                                                    |

3. The User is then required to provide the DDO Registration number followed by two zeros (e.g. if DDO Reg is 'ABC012345D' then the User ID would be 'ABC012345D00') and click on 'submit'. (*Please refer Figure 3*).

| C 2.                                                            | . n ★ 23                             |
|-----------------------------------------------------------------|--------------------------------------|
| 会上UAT+上SAM+业DR+业DR+型AEG+ 語Dupille Main Page 創AFY/FLOT 直LCML/IEW | 🐴 + 🔯 - 🛪 🖨 - Bayer Safay+ Taola - 🗗 |
| S NSDL                                                          | Central RecordRecping Agency         |
|                                                                 |                                      |
| ÖRsect Pataword using secret question 🜒 Instant Assot 4-PH1     |                                      |
| 2 Reset I-PIN                                                   |                                      |
| User 10 " [ <u>CG-0:0470F00] x</u> ]<br>[State] [Alaski         |                                      |
|                                                                 |                                      |
|                                                                 |                                      |
|                                                                 | ₹100% ·                              |

Figure 3

Page 4 of 17

4. On submission of User ID, the User is required to provide some basic information like DDO registration number, name of the person, desingation, etc., and submit the details as shown in *Figure 4* below. The DDO is required to provide registered email ID and also email ID for PIN mailer, which will be an additional email ID. The registered email ID and additional email ID may be same.

| MAT - 🚔 SAM - 🕌 | يودا «نيدار مالدوسا 🖾 - 1966 😸 (19 | BINY JEAT BLOCK JER         | Br = Br v ⊡ abi + baur ynay - tyn |
|-----------------|------------------------------------|-----------------------------|-----------------------------------|
| ANNO D          |                                    |                             | Central Recordkeeping Agen        |
| ý               | Reset <del>i PRI</del>             |                             |                                   |
|                 |                                    |                             | * Manaatary Ruje                  |
|                 | Ciner 1D                           | CON018470F00                |                                   |
|                 | Frithe Real Man *                  | 1201112297                  |                                   |
|                 | Name of the Paracet                |                             | Pedante                           |
|                 |                                    | First Name " Make Harts     | L and Marra                       |
|                 | Description *                      | Drawing and Distances Offic |                                   |
|                 | Generations Street Address"        |                             |                                   |
|                 | Email Address for Pile matter      |                             |                                   |
|                 | Pin Code*                          |                             |                                   |
|                 | Nex Password"                      |                             |                                   |
|                 | Continn Password*                  |                             |                                   |

**Figure 4** 

5. After submission of the details, CRA system will display a confirmation screen which the User is required to confirm.(*Please refer Figure 5*).

| ← * ½                                   |                                |                                          |                                       |
|-----------------------------------------|--------------------------------|------------------------------------------|---------------------------------------|
| Welcome to Central Record ×             |                                |                                          |                                       |
|                                         | Baute Maining @APCHERT         |                                          | Der Bir 2 Gir Biger Jefer - Tufer Ge- |
| 5.35                                    |                                |                                          | Central Recordkeeping Agency          |
| @ Ref                                   | un 1-Pikt Opriminium Bernuss   |                                          |                                       |
|                                         |                                | COV012478F80                             |                                       |
|                                         | Estily flag. No.               | 120192097                                |                                       |
|                                         | Name of the person             | Annual Subheath Parlameter               |                                       |
|                                         | Citte                          | Crissing and Chicaraby Cilicar<br>Monthe |                                       |
|                                         | Registered Erreit Address      | dia gradi ca in                          |                                       |
|                                         | Contract Address for THE Maker |                                          |                                       |
|                                         |                                | (Contract Constit                        |                                       |
|                                         |                                |                                          |                                       |
|                                         |                                |                                          |                                       |
|                                         |                                |                                          |                                       |
|                                         |                                |                                          |                                       |
|                                         |                                |                                          |                                       |
| Contraction of the second second second |                                |                                          |                                       |
|                                         | • Cross (2010 - Cross )        |                                          |                                       |

Figure 5

6. Once the request is confirmed, an Acknowledgement number is generated as shown in *Figure 6*. The print of the Acknowledgement needs to be taken and the same needs to be submitted to the associated Nodal Office for authorizing the request of reset of IPIN. The DDO User can login and access the CRA system once the request is authorized by the mapped Nodal Office.

|               | Protection of the                                                                                                    |                                                                            |   |        | <u> </u>                               |
|---------------|----------------------------------------------------------------------------------------------------|----------------------------------------------------------------------------|---|--------|----------------------------------------|
| - 144 -       |                                                                                                    |                                                                            |   |        | ······································ |
| <b>7</b> -835 |                                                                                                    |                                                                            |   |        |                                        |
| ) î Ç         | NSDL                                                                                                    |                                                                            |   | ( e    | mal Recordkreping Acciev               |
|               |                                                                                                    | an an an an an an an an an an an an an a                                   |   | ,<br>, |                                        |
|               |                                                                                                    |                                                                            |   |        |                                        |
|               | · · · ·                                                                                                    |                                                                            |   |        |                                        |
|               | <b>L</b> .                                                                                                    |                                                                            |   | 1      |                                        |
|               | - Parant 2-PBB Record                                                                                                    |                                                                            |   |        |                                        |
|               | P Brance and an an an art of sector be                                                                                      | terre and all the ballout should be a section it are set of the section of |   |        |                                        |
|               |                                                                                                    |                                                                            |   | 1      |                                        |
|               |                                                                                                    |                                                                            | Į |        |                                        |
|               |                                                                                                    |                                                                            | ł |        |                                        |
|               |                                                                                                    |                                                                            |   | 1      |                                        |
|               | Second Second                                                                                                    | the later based                                                            |   |        |                                        |
|               |                                                                                                    | Barter and Carlowing Chart                                                 | l |        |                                        |
|               |                                                                                                    | these                                                                      |   | i      |                                        |
|               |                                                                                                    |                                                                            |   |        |                                        |
|               |                                                                                                    |                                                                            |   | i      |                                        |
|               | ·····································                                                                                       |                                                                            |   |        |                                        |
|               | States -                                                                                                    |                                                                            |   |        |                                        |
|               | annen felderen fer rint bester<br>Fer Case -<br>Read (FR) opgestet best beret                                               |                                                                            | ł |        |                                        |
|               | innen Aufören för Frei Seine<br>Pro Cans<br>Bankt b <sup>a</sup> ffe rögadet San Bann<br>Battstörfallar rögadet             |                                                                            |   |        |                                        |
|               | anna Adorea Si Pal Ania<br>Pa Cana -<br>Radi (PR) coluit ha baon<br>battichik relate<br>Concel Triviliere                   | 35704204 17:23                                                             |   | :      |                                        |
|               | in and Andreas Bring States<br>Pie Case<br>Read Livies (Microsoft Rad Basen<br>Recolliptical relation<br>Contract Transform | 3470420+\$ 17:23                                                           |   | :      |                                        |

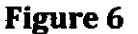

- 7. The User can click 'View' menu after login to CRA system to access the following (*Please refer Figure 7 below*):
  - I. Subscriber Details
  - II. Subscriber List
  - III. Statement of Transaction
  - IV. e-PRAN

Page 6 of 17

| ← <sup>™</sup>                                                                                                    |                              |
|----------------------------------------------------------------------------------------------------|------------------------------|
| 🚓 🖉 albautitalas 🧱 Sungaarinat Satur 🔻 🌒 Cambril Racandinaging Ag., 🎒 Dalasii Viam 🎒 Wala Saka Galamy +                                                                                                    |                              |
| C. NDF                                                                                                    | Central Recordkeeping Agency |
|                                                                                                    |                              |
|                                                                                                    |                              |
| Welcome to Care                                                                                                    | ral Recorduceping Agency     |
|                                                                                                    |                              |
|                                                                                                    |                              |
|                                                                                                    |                              |
|                                                                                                    |                              |
|                                                                                                    |                              |
|                                                                                                    |                              |
|                                                                                                    |                              |
| Figure 1. States and the second states of the second states of the secon | re 7                         |

( )

الابن الاستان ستنادي بالمتحمين المتحمد العارية

I. **Subscriber Details:** The DDO User is required to enter the PRAN of the subscriber and **Submit** as *shown in Figure 8 below.* 

| <del>(</del> <del>2</del>                                                                                                    |                                                                                                    | Welcome to Central Record                                                                                                    | n * 0 ×                                     |
|----------------------------------------------------------------------------------------------------|----------------------------------------------------------------------------------------------------|----------------------------------------------------------------------------------------------------|---------------------------------------------|
| 🚖 🖉 alexelindes 🐮 Support al Siles 🔻 🛞 Cantail Recordinguing Ag 🗿                                                                                                    | Datal View 🕘 Web Size Galley +                                                                                                    |                                                                                                    | 🚔 + 🚳 - 🖆 🌐 - Page - Salety - Tools - 🗣 - " |
| SISTE                                                                                                    | stalet velkili vet te sj                                                                                                    |                                                                                                    | Central Recordkeeping Agency                |
| a series e particular de la companya de la companya de la companya de la companya de la companya de la company<br>La companya de la companya de la companya de la companya de la companya de la companya de la companya de la comp | and an in the second of the head of a second of the second of the second |                                                                                                    |                                             |
|                                                                                                    |                                                                                                    |                                                                                                    |                                             |
|                                                                                                    |                                                                                                    |                                                                                                    |                                             |
|                                                                                                    |                                                                                                    |                                                                                                    |                                             |
| 🤄 Subscriber Details                                                                                                    |                                                                                                    |                                                                                                    | •                                           |
|                                                                                                    | · · · · · · · · · · · · · · · · · · ·                                                                                                    |                                                                                                    |                                             |
|                                                                                                    |                                                                                                    | * Mendatory Fields                                                                                                    | i                                           |
|                                                                                                    | PRAN * 11000000                                                                                                    | wai x                                                                                                    | -                                           |
|                                                                                                    |                                                                                                    |                                                                                                    |                                             |
|                                                                                                    |                                                                                                    |                                                                                                    |                                             |
|                                                                                                    |                                                                                                    |                                                                                                    |                                             |
|                                                                                                    |                                                                                                    |                                                                                                    |                                             |
|                                                                                                    |                                                                                                    |                                                                                                    |                                             |
|                                                                                                    |                                                                                                    |                                                                                                    |                                             |
|                                                                                                    |                                                                                                    |                                                                                                    |                                             |
|                                                                                                    |                                                                                                    |                                                                                                    |                                             |
| an tau day 11 day 11 day 11 day 11 day 11 day 12 day 12 day                                                                                                    | an an ann an tart an tart an an an an an an an an an an an an an                                                                                                    | ېرىمى يېرىكى يېرىكى ئەۋىمەر يېرىكى يېرىكى يېرىكى يېرىكى يېرىكى يېرىكى يېرىكى يېرىكى يېرىكى يېرىكى يېرىكى يېرىكى<br>ئېرىكى يېرىكى يېرىكى ئەۋە ئەر ئېرىكى يېرىكى يېرىكى يېرىكى يېرىكى يېرىكى يېرىكى يېرىكى يېرىكى يېرىكى يېرىكى يېرى |                                             |
|                                                                                                    |                                                                                                    | and a second second second second second second second second second second second second second second second                                                                                                    |                                             |
|                                                                                                    | 经加合当款的支援资料                                                                                                    |                                                                                                    | 4.mm -                                      |

Figure 8

The subscriber details for PRAN are displayed on the screen as shown in Figure 9 below.

| · 1.000 | * Details                                                                                                    |                                        |                                  |                                     | r. |
|---------|----------------------------------------------------------------------------------------------------|----------------------------------------|----------------------------------|-------------------------------------|----|
|         |                                                                                                    |                                        |                                  |                                     |    |
|         | 54600.<br>1000-0                                                                                                    | 11 20025                               | Pain<br>Tain Januar air          | Andres                              |    |
|         | iani<br>tanar                                                                                                    | gint scheckgillende                    | Palaiti sapre                    | Manager Anna and                    |    |
|         | Computer in Adams<br>Computer States                                                                                 | Jack Wareho                            | Personal Adverse                 | write                               |    |
|         |                                                                                                    | CONTRACTOR<br>CONTRACTOR<br>CONTRACTOR |                                  | 1000.<br>1000.                      |    |
| )<br>   | <b>N</b>                                                                                                    | anto - Capital<br>Filme anto -         | (                                | Little Produces<br>mana - 3 (n. 201 |    |
|         |                                                                                                    |                                        | test e                           |                                     |    |
| •       | 2.6 his spir- %g<br>Can stinke s' kamin :                                                                            | fa:                                    | ajaman<br>Gang Pantapan Lok      |                                     |    |
| ļ       |                                                                                                    |                                        |                                  |                                     |    |
|         |                                                                                                    |                                        |                                  |                                     |    |
|         | Annual and a second second second second second second second second second second second second second second       |                                        |                                  |                                     |    |
|         | مى بىلەر بىلەر يېلىكى تەرىپىيە تەرىپىيە يېرىپى<br>مەرىپىيە بىلەر يېلىكى تەرىپىيە تەرىپىيە تەرىپىيە تەرىپىيە تەرىپىيە |                                        | and a state of the second second |                                     | ×  |

### Figure 9

II. Subscriber List: The User is required to click on 'Subscriber List' menu and click on 'Download'. The file with Subscriber List is available to the User with an option to open or save the file (*please refer Figure 10*). The file will contain the details (such as PRAN, name of the subscriber, etc.) of all the subscribers associated with the concerned DDO in the CRA system.

| ← 3.                         | Ø Watcome to Can                                                         | and Records # https://www.com/and/and/and/and/and/and/and/and/and/and |
|------------------------------|--------------------------------------------------------------------------|-----------------------------------------------------------------------|
| 🚡 🏐 abouttales 🎆 Suggested S | inns - 🗿 Cantral Report Capital San 🖉 Datall Year 🌓 Web Sing Gallery -   | 🔝 = 🔯 * 🖃 🎼 - Pope - Solody + Tank + 🧶 -                              |
| ONSDE                        |                                                                          | Central Recordkeeping Agency                                          |
|                              |                                                                          |                                                                       |
|                              | •                                                                        |                                                                       |
|                              | Poweload Subscriber List                                                 |                                                                       |
|                              |                                                                          |                                                                       |
|                              |                                                                          | * Mandasory / leids                                                   |
|                              | Subscriber List 🗸 -                                                      |                                                                       |
|                              |                                                                          |                                                                       |
|                              | Note<br>> Please open the downloaded CSV Me in Textpad/Wordpad to view t | the FC Provisional ACK connectly.                                     |
|                              |                                                                          |                                                                       |
|                              |                                                                          |                                                                       |
|                              |                                                                          |                                                                       |
|                              |                                                                          |                                                                       |
|                              | Do you went to open or sort Subaciliar, Liston from 172.19.65.123        |                                                                       |
| · . · · ·                    |                                                                          | (Line -                                                               |

 $\frown$ 

III. Statement of Transaction: The DDO User is required to enter PRAN of underlying subscriber and click on Submit as shown in Figure 11 below.

| ← <sup>™</sup>                              |                                                   | 🕼 Welcome to Cantal Record X                                                                                                    |                                                                                                    |
|---------------------------------------------|---------------------------------------------------|----------------------------------------------------------------------------------------------------|----------------------------------------------------------------------------------------------------|
| 🚖 🗃 alamitate 🗮 Supported Sites + 🕘 Control | Recordinging by @ Dated Here @ Web Size Callery - |                                                                                                    | 🏚 = 🛐 = 🗔 🏨 = Page = Safety = Tack = 🚭 =                                                                                           |
| 64.680                                      |                                                   |                                                                                                    | Central Recordsceping Agency                                                                                                    |
|                                             |                                                   |                                                                                                    |                                                                                                    |
| (* St                                       | stement of Transaction                            |                                                                                                    |                                                                                                    |
|                                             | PRAN* TIM                                         | 379486617 x                                                                                                    | * Nandsbory Field                                                                                                    |
|                                             |                                                   |                                                                                                    |                                                                                                    |
|                                             |                                                   |                                                                                                    |                                                                                                    |
|                                             |                                                   |                                                                                                    |                                                                                                    |
|                                             |                                                   | The first of the state of the state of the | <b>Ministration (1911) 1. Statistical Manual Statistics summer and Statistics (1911) 1. Statistics (1911) 1. Statistics (1911)</b> |
|                                             |                                                   | Control and the State of the State of the State                                                                                                    |                                                                                                    |

Figure 11

Page 9 of 17

Statement of Transaction of given PRAN is available to the User to view as well as to download in .pdf format (*Please refer Figure 12*).

|                                                                                                    |                                                                                                    |                                                                                                    |                                                                                                    |                                                                                                    |                                                                     |                                                                                                    | <b>.</b> . |
|----------------------------------------------------------------------------------------------------|----------------------------------------------------------------------------------------------------|----------------------------------------------------------------------------------------------------|----------------------------------------------------------------------------------------------------|----------------------------------------------------------------------------------------------------|---------------------------------------------------------------------|----------------------------------------------------------------------------------------------------|------------|
| eutlaiu 🌋 Suggest                                                                                                    | ed Siles 👻 🕘 Carriert Recordinant                                                                                                    | ing Ag (E) Datail Vian (E) Web Si                                                                                                    | hee Gallary =                                                                                                    |                                                                                                    |                                                                     | + i⊇ dijk + Pege+ Safety+                                                                                                    | Teck       |
| NSDR                                                                                                    | an an an an an an an an an an an an an a                                                                                                    | 1.07 <sup>1</sup> -2.07                                                                                                    |                                                                                                    |                                                                                                    | Contral I                                                           | Recordkeeping Ap                                                                                                    | gei        |
|                                                                                                    |                                                                                                    |                                                                                                    |                                                                                                    |                                                                                                    | an salini katia k                                                   |                                                                                                    |            |
|                                                                                                    |                                                                                                    |                                                                                                    |                                                                                                    |                                                                                                    |                                                                     | (Au                                                                                                    | æ          |
|                                                                                                    | 🔅 Siztement d                                                                                                    | of Transaction                                                                                                    |                                                                                                    |                                                                                                    |                                                                     |                                                                                                    |            |
|                                                                                                    |                                                                                                    | Statement Date Jun 26, 201                                                                                                    | 5 11 47 AM                                                                                                    |                                                                                                    |                                                                     |                                                                                                    |            |
|                                                                                                    |                                                                                                    | Name <b>1947</b> 0 (J.<br>1977) 11 10070                                                                                                    | LANLIAY KLIMAAR SINIGH<br>34965 17                                                                                                    |                                                                                                    |                                                                     |                                                                                                    |            |
|                                                                                                    |                                                                                                    | Financial Year                                                                                                    | 2015-2016 ~                                                                                                    |                                                                                                    |                                                                     |                                                                                                    |            |
|                                                                                                    |                                                                                                    | Quarter<br>TierType                                                                                                    |                                                                                                    |                                                                                                    |                                                                     |                                                                                                    |            |
|                                                                                                    |                                                                                                    |                                                                                                    |                                                                                                    | l                                                                                                    |                                                                     |                                                                                                    |            |
|                                                                                                    |                                                                                                    | L                                                                                                    |                                                                                                    |                                                                                                    | <br>`                                                               |                                                                                                    |            |
| Contraction of the local data and the local data and the local data an |                                                                                                    | and the second second second second second second second second second second second second second second second                                                                                                    |                                                                                                    | 1 1 142 - 1 4 1 - 1 1 - 1                                                                                                    |                                                                     | and the second statements of the second statements and the second statements and the                                                                                                    | _          |
| 7. <u>6</u> .2.2.                                                                                                    |                                                                                                    |                                                                                                    |                                                                                                    | l san ann an San Ann an San Ann an San Ann an San Ann an San Ann an San Ann an San Ann an San Ann an San Ann a<br>Tao amin' amin' amin' amin' amin' amin' amin' amin' amin' amin' amin' amin' amin' amin' amin' amin' amin' amin'                                                                                                    | in a second second day                                              |                                                                                                    |            |
| 1012/CH/2074                                                                                                    | jan - Innata jan                                                                                                    | an 101 (25 16 Tennarden Briefe                                                                                                    |                                                                                                    |                                                                                                    |                                                                     |                                                                                                    |            |
| NEL124/34/5074                                                                                                    | 01440-1339300-14                                                                                                    | en for as a new de la set                                                                                                    |                                                                                                    |                                                                                                    |                                                                     |                                                                                                    | •          |
| 124134/304/507W                                                                                                    |                                                                                                    | en 201 (21 16 Tempelen Pole                                                                                                    | Ø Vidcance in                                                                                                    | Central Record X                                                                                                    |                                                                     | Argupto Stockas                                                                                                    | •          |
| Res 12 A Galaction                                                                                                    | al Sim - E Cantral Recordings                                                                                                    | ng Ag., 👔 Octob Way. 🕘 Web 12                                                                                                    | 🖉 Weiczere in<br>ka Geley -                                                                                                    | Central Record X                                                                                                    |                                                                     | <ul> <li>1 (1) (1) (1) (1) (1) (1) (1) (1) (1) (1</li></ul>                                                                                                    | C<br>Indi  |
|                                                                                                    | da dan - Standard Recordson                                                                                                    | ng Ag 👔 Debail View 🗿 Web 32                                                                                                    | Ø Widcarre b<br>ka Galay •                                                                                                    | Cantral Record. X                                                                                                    | t entral R                                                          | A topological de la composición de la composición de la composició                                                                                                    | C<br>Indi  |
| NASLIAVOLVOVY                                                                                                    | d Sim - () Cantral Reconfirmen                                                                                                    | ng Ag. ) Dette View () Web 32                                                                                                    | () Welcome to<br>the Sellary -                                                                                                    | Central RecordX                                                                                                    | Central R                                                           | n ★<br>Protection (24)<br>n ★<br>Proord & Coping Ag                                                                                                    | C<br>Trade |
| a<br>NS(b)                                                                                                    |                                                                                                    | ng Ag Dicked Ways - Dicked State                                                                                                    | () Welczere to<br>Ra Golary -                                                                                                    | Castral Broost X                                                                                                    | <b>₽ + S</b><br>C'entral Ro                                         | Conductive Sectors ↑ ★ • ■ ★ + + + + + + + + + + + + + + + + + +                                                                                                    | C)<br>Tech |
| a<br>NSD                                                                                                    |                                                                                                    | an SOT (25 ti Lanascha) (rah)                                                                                                    | () Vidcasre in<br>Ra Galay -                                                                                                    | Central Record. ×                                                                                                    | Central R                                                           | nonen er en en en en en en en en en en en en en                                                                                                    |            |
| N<br>N<br>N<br>N<br>N<br>N<br>N<br>N<br>N<br>N<br>N<br>N<br>N                                                                                                    | da dan - Strataka anda<br>da dan - Strataka anda<br>da Silas - () Control Record and                                                                                                    | ng Ag () Deba View () Web St                                                                                                    | Ø Vedcarer in<br>na Galley →                                                                                                    | Cantral Record. X                                                                                                    | Central Ro                                                          | nteren er serer<br>↑ ★<br>• • • • • • • • • • • • • • • • • • •                                                                                                     |            |
| х<br>аны в этум<br>х х х х х                                                                                                    | da. 4-m - Stratta da. 4-m<br>da 4-m - Stratta da. 4-m<br>da 5-m - E Control Recording-                                                                                                    | ng Ag ()) Debel View () Web 3                                                                                                    | Ø Weiczere in<br>ka Geley →                                                                                                    | Control Record. M                                                                                                    | Central Ro                                                          | Norestander<br>↑ ★<br>• ₩ • ₩ • ₩ • ₩ • ₩<br>Perordkeeping Ag<br>Norestander<br>Emmitter<br>Emmitter<br>Emmit |            |
|                                                                                                    | de des - 1978 parte a de<br>de des - 1978 parte a secondara parte<br>de sien - Contra Reconduração<br>de secondaria de la contra de la contr                                                                                                    | en 2017 (20 5) Temarden (refe)                                                                                                    | () Webcame to<br>the Galaxy -                                                                                                    | Central Record. M                                                                                                    | t'entral R                                                          | n x<br>n x<br>n x<br>n x<br>n x<br>n x<br>n x<br>n x                                                                                                    |            |
|                                                                                                    | d Sim - () Cashed Recordings                                                                                                    | eriod of April 01, 2016 to Ju                                                                                                    | () Videoser e<br>ka Golay +                                                                                                    |                                                                                                    | t'entral R                                                          | n x<br>n x<br>n x<br>record keeping Ag<br>conditions<br>Econtrons<br>Econtron                                 |            |
| * Transe                                                                                                    | ction Statement for the pa                                                                                                    | eriod of April 01, 2016 to Ju                                                                                                    | () Videowe in<br>tee Solwy *                                                                                                    | Cantral RecordX                                                                                                    | Central R                                                           | nteres a seres<br>↑ ★<br>Proordkeeping Ag<br>Coordkeeping Ag<br>Coordkeeping Ag                                                                                                    |            |
| * Transa                                                                                                    | ction Statement for the po                                                                                                    | eriod of April 01, 2016 to Ju                                                                                                    | (2) Welcome in<br>the Galley -                                                                                                    | Centrel Record. M                                                                                                    | C'entral R                                                          | A COLORED A CARACTER<br>A A A<br>A COLORED A CARACTER<br>COLORED A CARACTER<br>COLORED A CARAC                                                                                                    |            |
| Constant Subscriber Dr                                                                                                    | ction Statement for the pe                                                                                                    | eriod of April 01, 2016 to Ju                                                                                                    | (2) Welcome in<br>the Galaxy -                                                                                                    | Cantral Record. M                                                                                                    | C'entral R                                                          | A COLORED A CARACTER<br>A A<br>A A<br>A A<br>A A<br>A A<br>A A<br>A A<br>A                                                                                                    |            |
| Contract of the second second  | Control Recording of the particular of the particular of the parti                                                                                                    | eriod of April 01, 2016 to Ju                                                                                                    | © Welcome is<br>the Galaxy →<br>une 26, 2015<br>State and at Data<br>From                                                                                                    | Control Record X<br>: Jan 28, 2015 512.60 AM<br>: App 01, 2015                                                                                                    | Constrait R                                                         | A CONTRACTOR OF A CONTRACTOR OF A CONTRACTOR OF A CONTRACTOR OF A CONTRACTOR A CONTRACTOR A CONT                                                                                                    |            |
| Contract Subscriber D Contract Subscriber D Contract Subscriber Subscriber S  | ction Statement for the po                                                                                                    | eriod of April 01, 2015 to Ju                                                                                                    | © Welcome in<br>the Galaxy →<br>une 26, 2015<br>State mareti Data<br>Fryen<br>Thyr 1 Staters                                                                                                    | Control Record X<br>Control Record X<br>: Jan 28, 2015 51280 AM<br>: Appl 01, 2015<br>: Addre                                                                                                    |                                                                     | A Second Second<br>A A<br>CONTRACTING A<br>CONTRACTING<br>CONTRACTING<br>CONTRAC                                                                                          |            |
| * Transa<br>Subscriber Dr<br>PRAI<br>Reme<br>Address                                                                                                    | Ction Statement for the po                                                                                                    | eriod of April 01, 2016 to Ju                                                                                                    | © Winkcome in<br>the Gallery →<br>State and et al.<br>Free<br>Ther 1 States<br>Ther 2 States 1                                                                                                    | Control Record M<br>Control Record M<br>: Jan 26, 2015 51:48 AM<br>: Appl 01, 2015<br>: Addre<br>: Mel Activated                                                                                                    | To<br>Generation Date                                               | A SALE OF SALES                                                                                                    |            |
| * Transa<br>Subscriber Di<br>Phan<br>Rema<br>Address                                                                                                    | Ction Statement for the particular statement for the particular statement                                                                                                    | and SOT (25 55 Tempsolan (help)<br>ng Ag., (i) Debi View (i) Web 35<br>Statistics<br>Statistics<br>S | (2) Vielcome in<br>the Gallery →<br>State mar et Date<br>From<br>Thy 1 States<br>Terr 2 States States<br>Scheme Choice                                                                                                    | Control Record M<br>Control Record M<br>: Jan 20, 2015 51:48 AM<br>: Apt 01, 2015<br>: Adbe<br>: Adbe<br>: Net Adb Jand<br>: DEALLT SCHERE SEFUP                                                                                                    | To<br>Generation Date                                               | Contract of Contract of Contr                                                                                                    |            |
| * Transa<br>Subscriber Di<br>PMAI<br>Name<br>Address                                                                                                    | Ction Statement for the particular statement for the particular statement                                                                                                    | eriod of April 01, 2016 to Ju                                                                                                    | (2) Videome in<br>tes Gulwy →<br>see Subay →<br>State size Child<br>From<br>Twy: 1 States<br>Twy: 2 States<br>Twy: 2 States<br>Twy: 2 States<br>Twy: 2 States<br>Scheme Choice<br>PAO Reg tho                                                 | Centrel Record M<br>Centrel Record M<br>: Jan 20, 2016 15:48 A M<br>: Apt 01, 2016<br>: Addre<br>: Net Active<br>: Net Active<br>: Net Ac | To<br>Generation Date<br>DOO Reg No                                 |                                                                                                    |            |
| Contraction of the second of the second of   | Ction Statement for the particular second and the second and the s                                                                                                    | eriod of April 01, 2016 to Ju                                                                                                    | © Videome in<br>Inc. Golby →<br>State date of Difference in<br>State and of Difference in<br>From<br>Thy: 1 States<br>Thy: 2 States in<br>Scheme Choice<br>PAO Regito<br>PAO Name                                                             | Cantral Record M<br>Cantral Record M<br>: Jan 20, 2016 15:48 AM<br>: Age 01, 2016<br>: Adke<br>: Net Activation<br>: DEFALLT SCHEME GEF-UP<br>: 2418633<br>: PAO (Plo. XC), National Co<br>Tennony, New Defa.                                                                                                    | To<br>Generation Date<br>DOO Reg No<br>DOO Reg No                   | Control Control Contr                                                                                                    |            |
| Contraction of the second of the second of   | Ction Statement for the particular second and the second and the s                                                                                                    | eriod of April 01, 2016 to Ju                                                                                                    | © Videome in<br>Inc. Golby →<br>State market Diffe<br>From<br>Ther. 2 State market Diffe<br>From<br>Ther. 2 States<br>Schemes Choice<br>PAO Regito<br>PAO Name                                                                                | Cantral Record M<br>Cantral Record M<br>: Jan 20, 2016 51:48 AM<br>: Age 01, 2016<br>: Addre<br>: Net Activation<br>: DEFALLT SCHEME GEF-UP<br>: 2418633<br>: PAO (Ho. XC), National Co<br>Terniory, New Debu                                                                                                    | To<br>Generation Office<br>DOO Rog Ro<br>phot DOO Homes             | A Antipart Control of Control of                                                                                                    |            |
| Subscriber Di<br>PAN<br>Ress<br>Subscriber Di<br>PAN<br>Nemy<br>Adress<br>IRA Status<br>Mobie Nember<br>Email D                                                                                                    | Ction Statement for the particular second and the second and the s                                                                                                    | eriod of April 01, 2016 to Ju                                                                                                    | © Videome is<br>no Guby ≠<br>State de Child<br>Fren 26, 2015<br>State de Child<br>Fren Tur : 1 Suite<br>Scheme Choice<br>PAO Regito<br>PAO Regito<br>PAO Regito                                                                               | Central Record X<br>: Jan 28, 2015 51248 AM<br>: And 01, 2015<br>: Adre<br>: Net A Galand<br>: DEALL SCHERESEF-UP<br>: 2015893<br>: PAD (Ho. XX), National Co<br>Tendory, New Dealu<br>: SHEVEUJAN SINGH                                                                                                    | To<br>Generation Data<br>DOO Rug No<br>phyl DOO Mamo<br>Perteemige  | Anna 20, 2015<br>: Jana 20, 2015<br>: D'Arning and Da harsing<br>Cifice<br>190%                                                                                                    |            |
| Cubecriber D  Charles  Subecriber D  Physical  Reme Address  IRA Status  Noble Hember Emel D                                                                                                    | Ction Statement for the po<br>statis<br>: 1900/Descar7<br>: 1900/Descar7<br>: 1900/Des | eriod of April 01, 2016 to Ju                                                                                                    | © Videome is<br>in Galaxy ≠<br>State set Date<br>From<br>Tip: 1 Sales<br>Tip: 2 Sales<br>Science & Date<br>From<br>Tip: 1 Sales<br>Science & Date<br>From<br>Tip: 1 Sales<br>Science & Date<br>From<br>Tip: 1 Sales<br>Science & Date<br>From | Central Record X<br>: Jan 26, 2015 12.48 AM<br>: Apt 01, 2015<br>: Addre<br>: Net Activation<br>: DEFALT SCHERE SET-UP<br>: 2016S3<br>: PAO (Ho, XC), National Ca<br>Territory, New Dahu<br>: SHIVPUJAN SINCH                                                                                                    | To<br>Generation Date<br>DOO Ring No<br>phild DOO Hamo<br>Percemage | A Antipart 2015<br>Covorted 4<br>Covorted 4<br>C                                                                |            |

Page 10 of 17

IV. e - PRAN: The DDO User is required to enter the PRAN of underlying subscriber and then Submit (*please refer Figure 13*).

 $\cap$ 

| *           | 2        |                                                                                                    |                                                                                                    | 🖉 Welcama to Ca                                                                                                    | ntel Record A      | <b>↑</b> ★ © · · ×                                                                                              |
|-------------|----------|----------------------------------------------------------------------------------------------------|----------------------------------------------------------------------------------------------------|----------------------------------------------------------------------------------------------------|--------------------|----------------------------------------------------------------------------------------------------|
| 🗰 🗹)=       |          | 📓 Supported Stes = 🖉 Control Recombinging Ag. 🖉 De                                                               | all View 🏟 Web Shire Gallwy 🕶                                                                                   |                                                                                                    |                    | 💁 = 🔯 = 🖾 🏟 = Paga = Salaty = Taala = 🐠 - "                                                                     |
| 6           | É.       | NDO                                                                                                    | <u> </u>                                                                                                    |                                                                                                    |                    | Contral Recordscoping Agency                                                                                    |
|             | - 1      |                                                                                                    |                                                                                                    |                                                                                                    | <u></u>            |                                                                                                    |
| i di sinaka |          |                                                                                                    | and the second second second second second second second second second second second second second second secon | 1. 1. 1. 1. 1. 1. 1. 1. 1. 1. 1. 1. 1. 1                                                                                                    |                    |                                                                                                    |
|             |          |                                                                                                    |                                                                                                    |                                                                                                    |                    |                                                                                                    |
|             |          |                                                                                                    |                                                                                                    |                                                                                                    |                    | ;                                                                                                    |
| 1           |          | C. e-PRAN Card View                                                                                              |                                                                                                    |                                                                                                    |                    |                                                                                                    |
|             |          |                                                                                                    |                                                                                                    |                                                                                                    |                    | :                                                                                                    |
| i           |          |                                                                                                    |                                                                                                    |                                                                                                    | <b></b>            |                                                                                                    |
| 1           |          |                                                                                                    |                                                                                                    |                                                                                                    | * Mandalory Fuilds |                                                                                                    |
|             |          |                                                                                                    | FRAM **                                                                                                    | 417 x                                                                                                    |                    |                                                                                                    |
|             |          |                                                                                                    |                                                                                                    |                                                                                                    |                    |                                                                                                    |
| 1           |          |                                                                                                    |                                                                                                    | i finit                                                                                                    | 1                  |                                                                                                    |
| 1           |          |                                                                                                    |                                                                                                    |                                                                                                    |                    |                                                                                                    |
|             |          |                                                                                                    |                                                                                                    |                                                                                                    |                    |                                                                                                    |
|             |          |                                                                                                    |                                                                                                    |                                                                                                    |                    |                                                                                                    |
|             |          |                                                                                                    |                                                                                                    |                                                                                                    |                    |                                                                                                    |
|             |          |                                                                                                    |                                                                                                    |                                                                                                    |                    |                                                                                                    |
|             |          |                                                                                                    |                                                                                                    |                                                                                                    |                    |                                                                                                    |
| }           |          |                                                                                                    |                                                                                                    |                                                                                                    |                    |                                                                                                    |
| 1           |          |                                                                                                    |                                                                                                    |                                                                                                    |                    |                                                                                                    |
|             |          |                                                                                                    |                                                                                                    |                                                                                                    |                    |                                                                                                    |
|             |          |                                                                                                    | (a) (a) (b) (a) (b) (b) (b) (b) (b) (b) (b) (b) (b) (b                                                          | and a second second second second second second second second second second second second second second second<br>Second second second second second second second second second second second second second second second second<br>Second second second second second second second second second second second second second second second second |                    |                                                                                                    |
| 1000        | A DECOMP |                                                                                                    | and a second second second second second second second second second second second second second second second  |                                                                                                    |                    |                                                                                                    |
|             |          | and the second second second second second second second second second second second second second second second | 영국 영국 전 전 문화 영화                                                                                                 | 11 2 A                                                                                                    | ato se             | an an Anna an Anna an Anna an Anna an Anna an Anna an Anna an Anna an Anna an Anna an Anna an Anna an Anna an A |

Figure 13

The e-PRAN Card for the entered PRAN is displayed on the screen as shown in *Figure* 14 below.

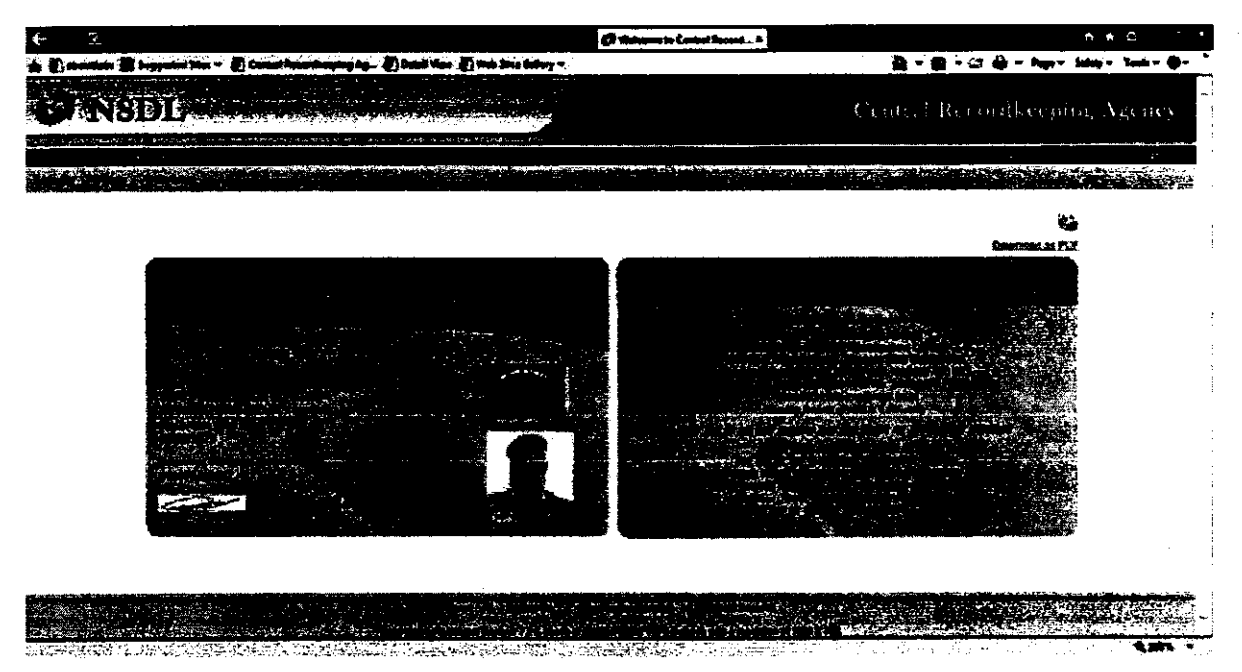

Figure 14

Page 11 of 17

- 8. Under the 'Grievance' menu, the DDO User can access the grievance related facilities as shown in *Figure 15 below*:
  - I. Log Grievance Request
  - II. Grievance Status View
  - III. Provide Feedback for Grievances raised against PAO

The DDOs can raise grievance on behalf of the underlying subscribers and can view the status of the grievance.

| ← 2                                                                                       | 🖨 Welcome to Central Record × | n * ¤ = * *                                |
|-------------------------------------------------------------------------------------------|-------------------------------|--------------------------------------------|
| 🎪 🕘 aboutate 🚆 Supposted Sites * 🕘 Cantal Recordinging Ag 🌒 Datat View 🕘 Web Sice Subay * |                               | 🚔 = 🔯 = 📑 🏭 = Page - Salaty - Taok + 🌒 - " |
| O NSDE                                                                                    |                               | Central Recordkeeping Agency               |
|                                                                                           |                               |                                            |
|                                                                                           |                               |                                            |
| Welcome to Centr                                                                          | al Recorditesping Agency      |                                            |
|                                                                                           | •<br>•                        |                                            |
|                                                                                           |                               |                                            |
|                                                                                           |                               |                                            |
|                                                                                           |                               |                                            |
|                                                                                           |                               |                                            |
|                                                                                           |                               |                                            |
|                                                                                           |                               |                                            |
| n i iiiiiiiiiiiiiiiiiiiiiiiiiiiiiiiiii                                                    |                               | n an an an an an an an an an an an an an   |

I. Log Grievance Request: The User is required to click on 'Log Grievance Request' sub-menu under 'Grievance' and enter the PRAN of any underlying subscriber and click on Submit as shown in Figure 16 below.

Page 12 of 17

| ← 2                                                                                                    | Ø Welcome to Canttal Recard                                                                                      | L* A & X                                    |
|----------------------------------------------------------------------------------------------------|----------------------------------------------------------------------------------------------------|---------------------------------------------|
| 🏂 🖗 abouttabe 🖀 Suggested Sets 👻 🕘 Cantan Recordioagu                                                           | ng Ag., 🕐 Datal War 🖉 Web Stee Galley +                                                                          | 🚔 + 🔯 + 🖾 🚎 + Juga + Safaty + Toola + 📦 - " |
| S INSDE                                                                                                    |                                                                                                    | Central Recordkeeping Agency                |
| A hand gefault and a subserve water when were the for the get of the get of the subserve same the subserve same | and the second second second second second second second second second second second second second second second |                                             |
|                                                                                                    |                                                                                                    |                                             |
| New I                                                                                                    | Snevance Request                                                                                                 |                                             |
|                                                                                                    | PRAN* [110870408577 x]<br>[Tuber] (Finit)                                                                        |                                             |
|                                                                                                    |                                                                                                    |                                             |
|                                                                                                    |                                                                                                    |                                             |
|                                                                                                    |                                                                                                    | 435% -                                      |

·· · · ·

Figure 16

The User is required to capture / select the required details / fields while raising new grievance request in CRA system as shown in below **Figure 17**.

|                                                                                                    | 🕼 Welcome to Canto                                                                                                    | af Aeconi                    |                                         | n * 0                     |
|----------------------------------------------------------------------------------------------------|----------------------------------------------------------------------------------------------------|------------------------------|-----------------------------------------|---------------------------|
| () abaadado 🗱 Suggasted Stra 👻 🦉 Canad Reconfiguring Ag () De                                                                                                    | anii Maa 🗶 Mah Sice Balay 🔻 🚬                                                                                                    |                              | <b>≜</b> = <b></b> = <b></b> = <b>↓</b> | lage = Salaty = Taale = 🖨 |
| ana ang sa sayang ang sang ang sang sa sa sa sa sa sa sa sa sa sa sa sa sa                                                                                                    | - a a a a a a a a a a a a a a a a a a a                                                                                                    |                              | Central Record                          | Beeping Ancocy            |
|                                                                                                    | And the set of the set of the set |                              |                                         |                           |
|                                                                                                    |                                                                                                    |                              |                                         |                           |
| •                                                                                                    |                                                                                                    |                              |                                         |                           |
| <ul> <li>Neurisianace Regulati</li> </ul>                                                                                                    |                                                                                                    |                              |                                         |                           |
|                                                                                                    |                                                                                                    |                              |                                         |                           |
|                                                                                                    |                                                                                                    |                              | <sup>a</sup> Needata n/ Public          | [                         |
|                                                                                                    |                                                                                                    |                              | ,                                       |                           |
| Ware Column                                                                                                    |                                                                                                    |                              |                                         |                           |
| Grissings Liggers 97                                                                                                    | and the second second second second second second second second second second second second second second second                                                                                                    | Crimenes Lagged For          |                                         |                           |
| Bridge CD *                                                                                                    |                                                                                                    | Brake D                      | ter disult                              |                           |
| And constant and provide ATTACH and and an address to Attack the Attack of the Attack of the Attack |                                                                                                    |                              |                                         |                           |
| · · · ·                                                                                                    |                                                                                                    |                              |                                         |                           |
| ile le anna Certain                                                                                                    | Change report opening report States                                                                                                    |                              |                                         |                           |
| Grissen *                                                                                                    | Charge report gene bar ett addate a praterie - Seiter to Seiter                                                                                                    |                              |                                         |                           |
| Betermennen Barte Tippe "                                                                                                    | Sand approximation and approximate                                                                                                    |                              |                                         |                           |
|                                                                                                    | Charles of the state and the state of the state of the st |                              |                                         |                           |
|                                                                                                    | Carlos<br>Characo manan againes annos ir - Bry nyrara                                                                                                    |                              |                                         |                           |
| Getpunnen 1. august Provinse fr                                                                                                    | i Derne noute affend second set of second second se | and the second second second |                                         |                           |
|                                                                                                    | Character of Substation and An Article and Antonio and Antonio Sound - Sector Sound - Sector Sou | <u> 2011: A212755</u>        |                                         |                           |
| Nute a Tau con rob a griannan against any movement PAD                                                                                                    | Projects to success more and del Milled By PAD<br>Projects for TAN III - Can in Aller to Indet by PAD<br>Interfed Confliction struct administra                                                                                                    |                              |                                         | 3                         |
|                                                                                                    |                                                                                                    |                              |                                         |                           |

Figure 17

Page 13 of 17

Once a grievance is registered, a Token Number is generated for the User. The User can generate the .pdf and take the print out of the Token Number (please refer Figure 18).

| <b>←</b> %                                                  |                                                                                                    | Ø Welcome 1  | e Control Record 4 | •                                                                                                    | n * 0               |
|-------------------------------------------------------------|----------------------------------------------------------------------------------------------------|--------------|--------------------|----------------------------------------------------------------------------------------------------|---------------------|
| 🚖 🕢 Erner Manage (2) 🐑 Erner Manatys (<br>K. Findt - dirach | Annen Sugented Sees * () Cantol Recordinging Ag. () Band War () Wab Sice Galary *<br>Protons Namt () () Options * ) |              | - 🖸 - 🖾 👙          | • Page + Sald                                                                                                    | yv Teek - 🐠 💭 🎜 🛍 🔁 |
| SANSIDE                                                     |                                                                                                    |              | Central            | Records                                                                                                    | eeping Agency       |
|                                                             |                                                                                                    |              |                    |                                                                                                    |                     |
|                                                             |                                                                                                    | u nyanganaka |                    | 1999 - 1999 - 1999 - 1999 - 1999 - 1999 - 1999 - 1999 - 1999 - 1999 - 1999 - 1999 - 1999 - 1999 - 1999 - 1999 -<br>1999 - 1999 - 1999 - 1999 - 1999 - 1999 - 1999 - 1999 - 1999 - 1999 - 1999 - 1999 - 1999 - 1999 - 1999 - 1999 -<br>1999 - 1999 - 1999 - 1999 - 1999 - 1999 - 1999 - 1999 - 1999 - 1999 - 1999 - 1999 - 1999 - 1999 - 1999 - 1999 - |                     |
|                                                             |                                                                                                    |              |                    |                                                                                                    |                     |
|                                                             | 2 New Grievance Registration                                                                                        |              |                    |                                                                                                    |                     |
|                                                             |                                                                                                    |              |                    | -                                                                                                    |                     |
|                                                             | Tour Tables No. In shinking the second state being and the balance of                                               |              |                    |                                                                                                    |                     |
|                                                             |                                                                                                    |              |                    |                                                                                                    |                     |
|                                                             | · · · · · · · · · · · · · · · · · · ·                                                                               |              |                    | [                                                                                                    |                     |
|                                                             |                                                                                                    |              | •                  |                                                                                                    |                     |
|                                                             |                                                                                                    |              |                    |                                                                                                    |                     |
|                                                             |                                                                                                    |              |                    |                                                                                                    |                     |
|                                                             |                                                                                                    |              |                    |                                                                                                    |                     |
|                                                             |                                                                                                    |              |                    |                                                                                                    |                     |
|                                                             |                                                                                                    |              |                    | Se literate                                                                                                    |                     |
|                                                             | and the second second second second second second second second second second second second second second second    | in strage in | St. Burger         | <b>新建设</b> 方                                                                                                    | State State of the  |

Figure 18

II. Grievance Status View - The DDO User is required to select 'Grievance Status View' and enter the details (PRAN or Token No or Date range) to view the Grievance request and click Search (Please refer Figure 19 below).

| € <u>₹</u>                           |                                                                                                    | 0***                                                                                                    | ments Control Re                      | n + 0 - 7 *                |
|--------------------------------------|----------------------------------------------------------------------------------------------------|----------------------------------------------------------------------------------------------------|---------------------------------------|----------------------------|
| 🐅 🖗 Emer biesenge (2) 🖉 Emer bieseng | p 🖉 abantlahs 📱 Supposted Selar 👻 🖉 Careta) Karan                                                               | danging Ag 🖗 Datail Yanv 🌒 Web Sice watery 🕶                                                                                                    | Gir (S) + 23 ∰ + Nga +                | Salaty = Taola = 🐠 🚝 🏭 🛍 🗃 |
| Finit dinah                          | Previous Nant [72] Options v                                                                                    |                                                                                                    |                                       |                            |
| ONSDI 2                              |                                                                                                    |                                                                                                    | Central Record                        | dkeeping Agency            |
|                                      | ant alta and a the second second second second second second second second second second second second second s | · (mg 4)/2                                                                                                    | · · · · · · · · · · · · · · · · · · · |                            |
|                                      |                                                                                                    |                                                                                                    |                                       |                            |
|                                      |                                                                                                    | <ul> <li>Construction of the second second seco</li></ul> |                                       |                            |
|                                      | (in Columna Status Man                                                                                          |                                                                                                    |                                       |                            |
|                                      |                                                                                                    |                                                                                                    |                                       |                            |
|                                      |                                                                                                    |                                                                                                    | • •                                   |                            |
|                                      | Tekan No.<br>PRAN                                                                                               | 18000-402                                                                                                    |                                       |                            |
|                                      | OR                                                                                                    |                                                                                                    |                                       |                            |
|                                      | To Date                                                                                                    | (datmen/yyy)                                                                                                    |                                       | •                          |
|                                      |                                                                                                    | Santib (Jimer)                                                                                                    |                                       | 3                          |
|                                      |                                                                                                    |                                                                                                    |                                       |                            |
|                                      | Nel-Ini Status Resolution                                                                                       | line v to a second second second second second second second second second second second second second second s                                                                                                    | Resonante Sonte & Fern                |                            |
|                                      |                                                                                                    |                                                                                                    |                                       |                            |
|                                      |                                                                                                    |                                                                                                    |                                       |                            |
| ·                                    |                                                                                                    |                                                                                                    |                                       |                            |
| ·····                                |                                                                                                    |                                                                                                    |                                       |                            |

### Figure 19

The user is required to click on the hyper link on the Token Number to view the complete details of the grievance. Once the required hyperlink is clicked, the relevant details will be shown to the user (Please refer *Figure 20* below).

| t Etmerkinnige (2) Et | ner Mennige 🗿 aberdiates 🖀 Sugge | nted Sites 👻 💽 Carning Recordings       | ing Ag 🗿 Datail View 🗿 Web Sh                                                                                                    | ce Gallery 🔹 🔹 🔹 | 🔯 • 🖂 🏟 • Ng | e v Salety v Taols v 🖗 🕮 🏛 🛍 |
|-----------------------|----------------------------------|-----------------------------------------|----------------------------------------------------------------------------------------------------|------------------|--------------|------------------------------|
| Findt dinds           | Prest                            | nes Nest 🕎 Options +                    | dit an anna an                                                                                                    | ×                |              |                              |
| KSDP .                |                                  |                                         |                                                                                                    |                  |              | Cost of Record Costs Access  |
| Oraygene Suites Vers  |                                  |                                         |                                                                                                    |                  |              |                              |
|                       |                                  |                                         |                                                                                                    |                  |              |                              |
|                       |                                  |                                         | sint time.                                                                                                    |                  |              |                              |
|                       |                                  |                                         | 100 Ten                                                                                                    |                  |              |                              |
|                       |                                  |                                         | 540 C                                                                                                    | Press And        | 1            |                              |
|                       | · · · ·                          |                                         | CONTRACTOR OF THE OWNER OF THE OWNER OF | 27.735 C         |              |                              |
|                       |                                  | ana si falm at falsaise                 | 1.000                                                                                                    |                  |              |                              |
|                       | -                                |                                         |                                                                                                    | S                |              |                              |
|                       |                                  |                                         |                                                                                                    |                  |              |                              |
|                       |                                  | 4.1.1.1.1.1.1.1.1.1.1.1.1.1.1.1.1.1.1.1 | ener a <b>transmin</b>                                                                                                    |                  |              |                              |
|                       |                                  | Granmen Age                             | A CONTRACTOR OF A CONTRACTOR                                                                                                    |                  |              |                              |
|                       | 1.000                            |                                         |                                                                                                    |                  |              |                              |
|                       |                                  | Advances Conversions                    | but some met updates be the CRA                                                                                                    | ^                | 1            |                              |
|                       |                                  |                                         | -1                                                                                                    | ¥                |              |                              |
|                       |                                  |                                         |                                                                                                    |                  |              |                              |
|                       |                                  | Stindens Tempi Cale                     | and a                                                                                                    |                  |              |                              |
|                       |                                  |                                         |                                                                                                    |                  |              |                              |
|                       |                                  |                                         |                                                                                                    | ^                |              |                              |
|                       |                                  |                                         |                                                                                                    | -                |              |                              |
|                       |                                  | Concession from any Tennession          | The second second                                                                                                    | -                |              |                              |
|                       |                                  | (and the state of the state             |                                                                                                    |                  |              |                              |
|                       |                                  | Pagenets Tables into                    | a particular                                                                                                    |                  |              |                              |
|                       |                                  | MGAN                                    |                                                                                                    |                  |              |                              |
|                       |                                  |                                         |                                                                                                    |                  |              |                              |
|                       |                                  |                                         |                                                                                                    |                  |              |                              |

Figure 20

**III. Provide Feedback for grievances raised against associated PAO** - The User is required to select the captioned sub-menu to provide comments for the grievances raised. The screen that is displayed to the User is *as shown in Figure 21* below.

| <b>ð</b> NSI         | )L                                                                                                    |                                                                                                    | Central                                                                                                    | Recordkee            | ping Agency                    |
|----------------------|----------------------------------------------------------------------------------------------------|----------------------------------------------------------------------------------------------------|----------------------------------------------------------------------------------------------------|----------------------|--------------------------------|
| etions Drawny and D  | ob. (sing 1977)                                                                                                 |                                                                                                    |                                                                                                    |                      | an in the second second second |
|                      |                                                                                                    | <ul> <li>A state of the state of the sta</li></ul> | n andreas Antonio (1997) and an antonio (1997)<br>Antonio Antonio (1997) and an antonio (1997) and an antonio (1997)<br>Antonio Antonio (1997) and an antonio (1997) and an antonio (1997) and an antonio (1997) and an antonio (1997) |                      |                                |
|                      |                                                                                                    |                                                                                                    |                                                                                                    |                      |                                |
| a es                 | lesolution                                                                                                    |                                                                                                    |                                                                                                    |                      |                                |
|                      |                                                                                                    |                                                                                                    |                                                                                                    |                      |                                |
| Token No.1 LI        | the Type Raising                                                                                                | Category                                                                                                    | Grievance Type                                                                                                    | i Dogung Date &      | Assigned Date &                |
| 10082614             | PAO                                                                                                    | Inconect CRAN account deballs (on explatation) -                                                                                                    | Grievance of SUBSCRIDE                                                                                                    | R 14-Oct-2015        |                                |
| 10088683             | SIBSCRIBER                                                                                                    | Contribution not reflected in account                                                                                                    | Originate of SLIDSCRIDE                                                                                                    | R 23-Oct-2015        |                                |
| i                    |                                                                                                    | <u> </u>                                                                                                    |                                                                                                    |                      |                                |
|                      |                                                                                                    |                                                                                                    |                                                                                                    |                      |                                |
|                      |                                                                                                    |                                                                                                    | :                                                                                                    |                      |                                |
|                      |                                                                                                    |                                                                                                    |                                                                                                    |                      |                                |
|                      |                                                                                                    |                                                                                                    |                                                                                                    |                      |                                |
|                      |                                                                                                    |                                                                                                    | :                                                                                                    |                      |                                |
|                      |                                                                                                    |                                                                                                    | -                                                                                                    |                      |                                |
|                      |                                                                                                    |                                                                                                    |                                                                                                    |                      |                                |
|                      |                                                                                                    |                                                                                                    |                                                                                                    |                      |                                |
|                      |                                                                                                    |                                                                                                    |                                                                                                    |                      |                                |
|                      |                                                                                                    | -                                                                                                    |                                                                                                    |                      |                                |
| $D_{\rm eff} = 0.00$ | section de la companya de la companya de la companya de la companya de la companya de la companya de la company |                                                                                                    | The second second                                                                                                    |                      | n ya saya a ta                 |
|                      | e terretaria 📫                                                                                                  |                                                                                                    | California California                                                                                                    | i in the second case | la gaz (* 12) - 2              |

Figure 21

The DDO User is required to click on the hyperlink given on 'Token Number' to provide comments against the grievances raised for the underlying subscribers. Once the hyperlink is accessed, the screen as shown below (*Please refer Figure 22*) will be displayed to the User.

Page 16 of 17

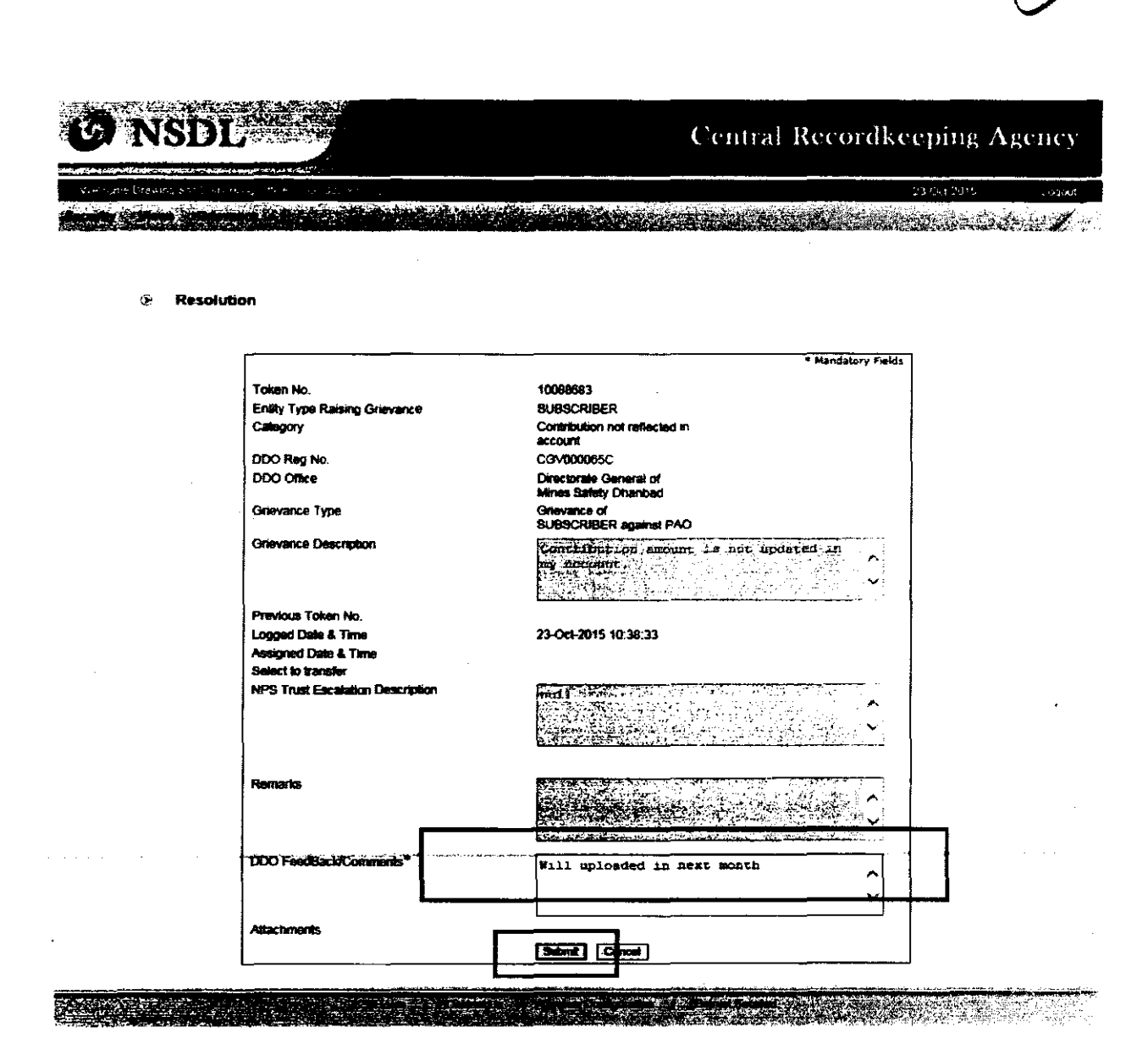

Figure 22

The DDO User is required to provide the relevant comments for the grievances and click on 'Submit' button.

The DDO User shall re-verify the comments before submission as once the details are submitted, the same cannot be modified. The comments submitted by the DDO User can be viewed in '**Grievance Status View'** under '**Grievance'** menu.

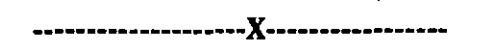

Page 17 of 17